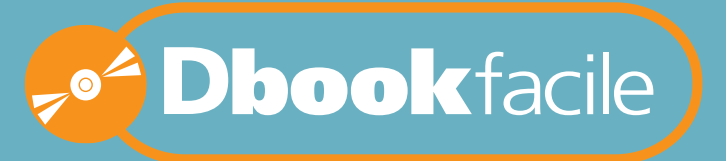

**ZERO CONNESSIONE ZERO REGISTRAZIONE** 

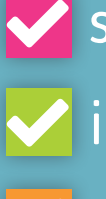

🖊 sfogliabile e interattivo 🖊 integrato con contenuti digitali personalizzabile

# NOVITÀ 2016-2017

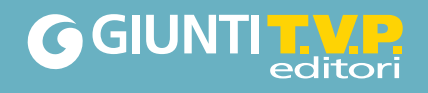

## prima di iniziare

Il **Dbookfacile** è un dvd per la classe pronto all'uso pensato per gli insegnanti che utilizzano un computer con lettore dvd e non dispongono di connessione a internet.

#### Come si installa il Dbookfacile

1 → INSERIRE IL DVD

Inserire il dvd Dbookfacile del proprio corso nel lettore del computer.

 $2 \rightarrow$  Windows: attendere l'avvio automatico oppure cliccare sull'icona del dvd e poi su Start\_WIN.

Mac: cliccare sull'icona del dvd che appare sulla Scrivania e poi su Start\_MAC .

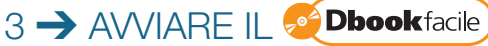

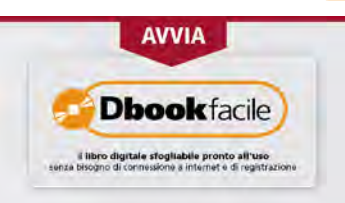

Avviare il Dbookfacile cliccando sull'apposito pulsante.

La procedura potrà richiedere una breve attesa ma non necessita né di connessione a internet né di registrazione al sito dell'editore.

#### 3 → INSTALLARE I VOLUMI

All'apertura dell'applicazione saranno visibili nella libreria del **Dbookfacile**, oltre alla presente guida in versione sfogliabile, anche i volumi del proprio corso. **Cliccare sul volume** di proprio interesse e poi su '**Installa**'.

La procedura di installazione avverrà senza bisogno di connessione a internet.

4 → APRIRE I VOLUMI

Cliccare su 'Apri' per accedere al volume.

ATTENZIONE: L'utilizzo del Dbookfacile richiede che il DVD sia sempre inserito.

Se hai bisogno di liberare spazio nel tuo computer puoi rimuovere temporaneamente un volume o una sua parte. Potrai reinstallarlo in un secondo momento.

# sfogliabile e interattivo

la versione digitale sfogliabile del libro

**Dbook**facile

Il Libro sfogliabile, che riproduce in formato digitale il libro cartaceo.

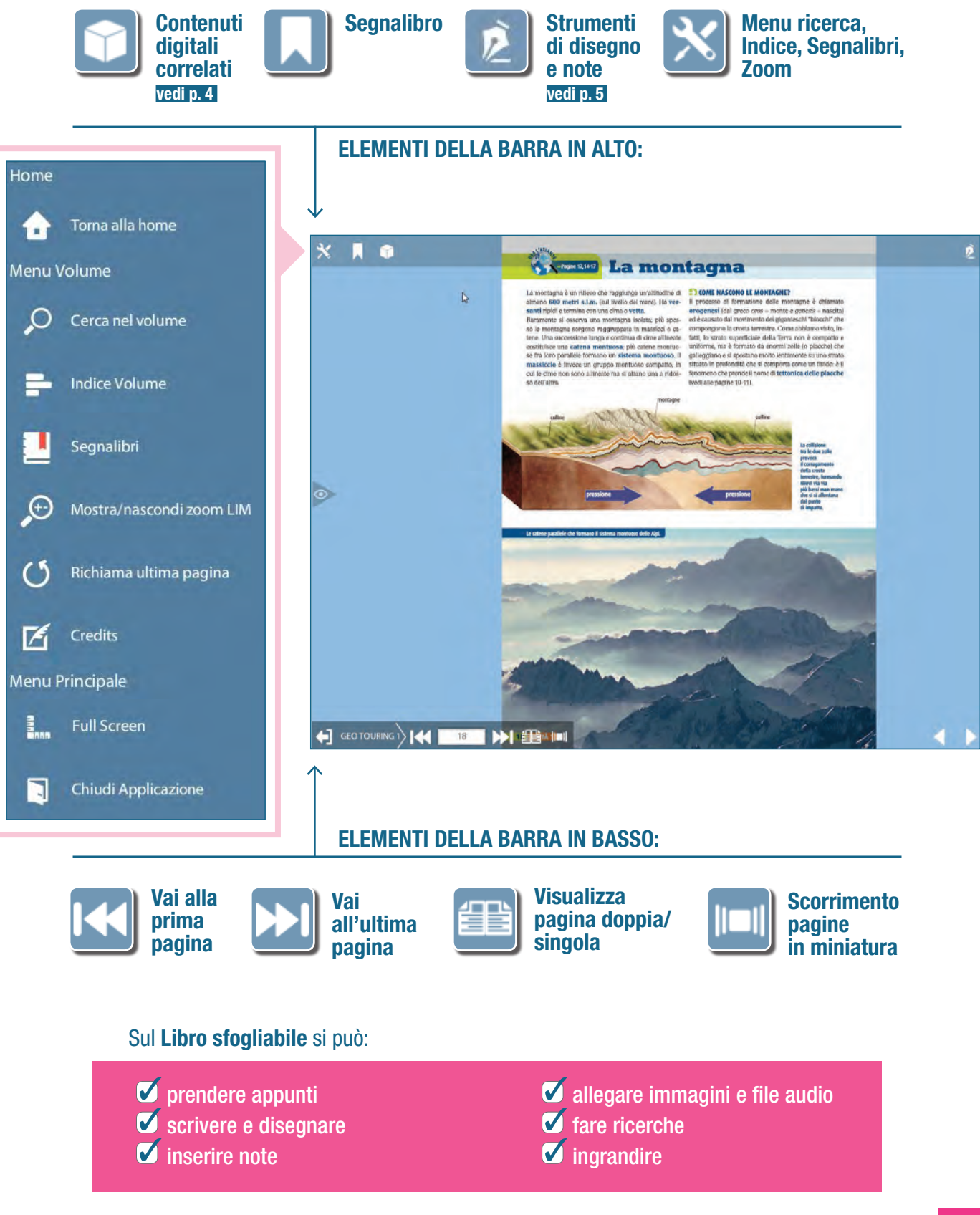

### integrato con contenuti digitali

un libro multimediale con tante risorse interattive

Il libro sfogliabile rende interattivo lo studio grazie al dialogo con i **contenuti digitali** che vengono **proposti automaticamente** in base agli argomenti delle pagine consultate.

La montagna

Per aprire i contenuti correlati clicca sul pulsante con il cubo.

Si aprirà un menu a tendina con diverse icone. Ogni icona rappresenta un tipo di file: ———

🗲 GEO TOURING 1

I **contenuti correlati** sono raggruppati per categoria e possono essere ricercati secondo diversi criteri (parola chiave, funzione didattica, argomento, tipo di file).

Per scoprire quali contenuti digitali integrano il tuo volume consulta la scheda del corso nel catalogo su www.giuntitvp.it

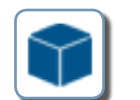

Tutti

×

Categoria

Adeoclin

6

6

6

Contenuti digitali correlati : 41

ARGOMENTO : Com'é fatta l'Europa Carta muta delle montagne italiane

ARGOMENTO : Com'è fatta l'Europa Carta muta orografica dell'Europa

ARGOMENTO - Com'é fatta l'Europa

Carta muta delle montagne eu

ARGOMENTO : Com'è fatta l'Europa

RGOMENTO : Com'é fatta l'Europa

ARGOMENTO : Com'è fatta l'Europa

↑

La struttura della Terra

La tettonica a placche

Iterremoti

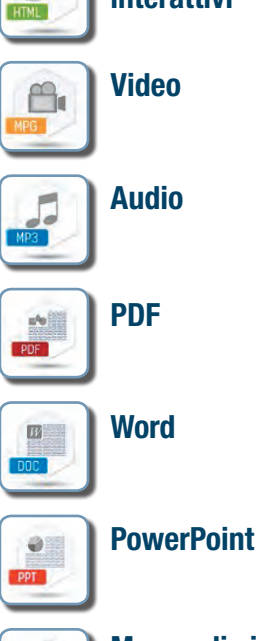

Oggetti

interattivi

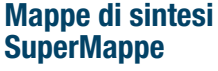

### personalizzabile un libro personalizzabile

#### **Dbook**facile

#### Il libro sfogliabile consente di prendere appunti sulle pagine.

Cliccando sul pulsante con la penna in alto a destra e poi sul pulsante con il blocco e la penna si ha a disposizione un menu di strumenti di disegno e appunti.

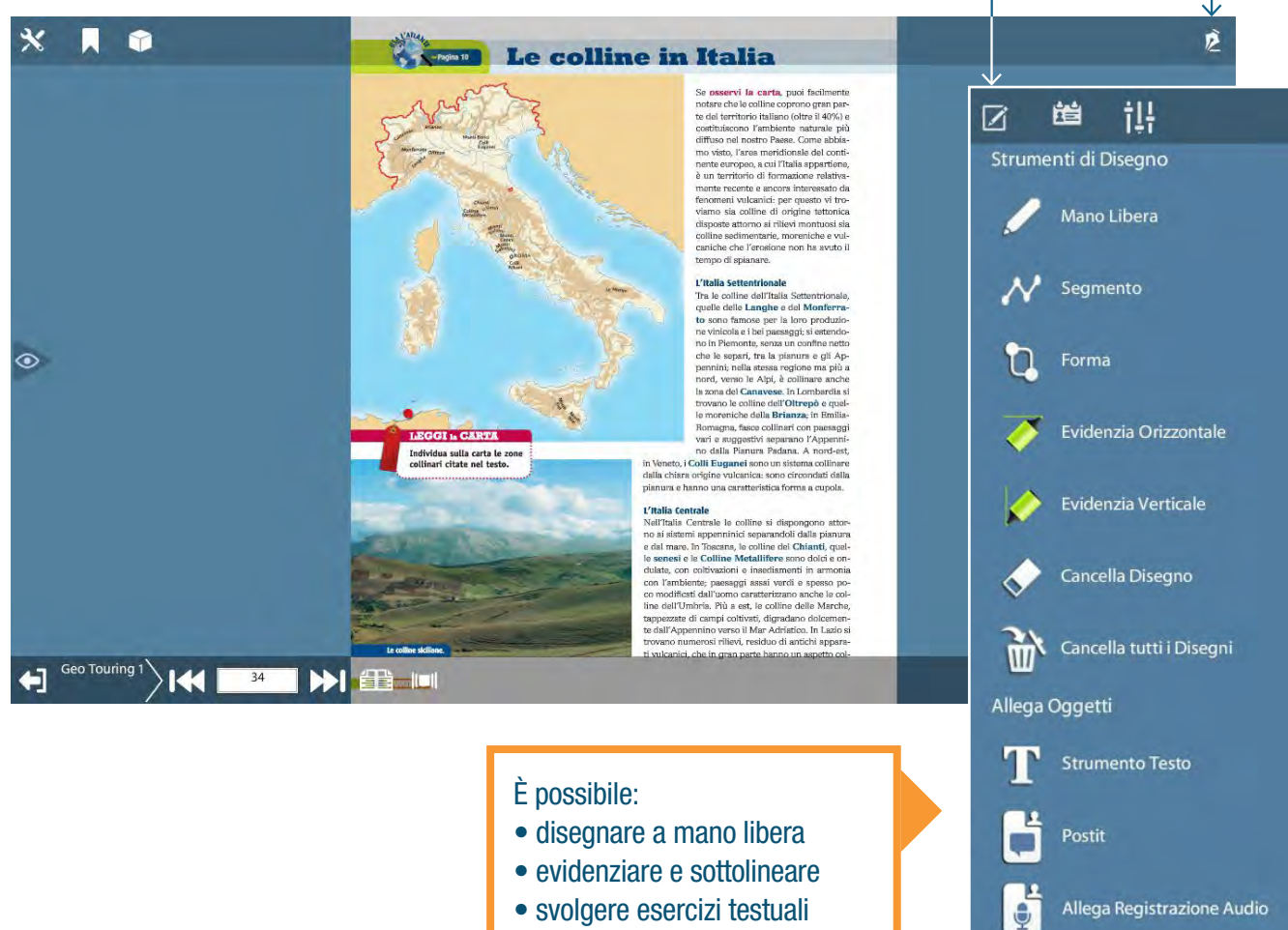

- inserire note di testo
- registrare note vocali
- inserire allegati (audio, link, pdf, immagini)

Allega Audio

Allega Link Web

Allega Immagine

Seleziona Allegato

Allega Pdf

### personalizzabile

#### È inoltre possibile gestire più profili di appunti.

Cliccando sul pulsante con le barre verticali è possibile entrare nel menu di Gestione profilo. Il menu consente di creare profili di appunti personalizzati in base alle proprie esigenze. In ogni profilo potranno essere mantenuti gli appunti presi nelle diverse classi, i compiti assegnati e i materiali di una specifica lezione.

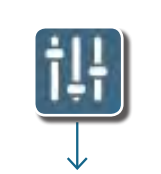

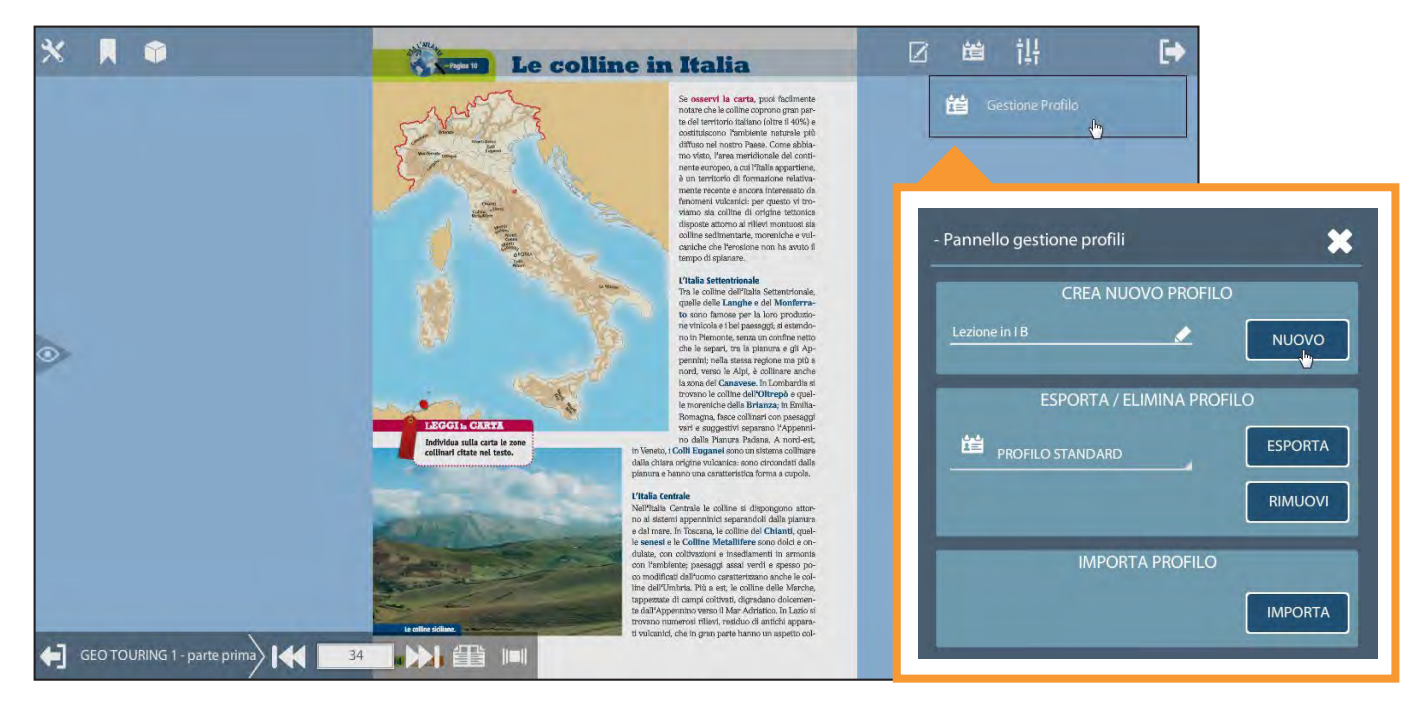

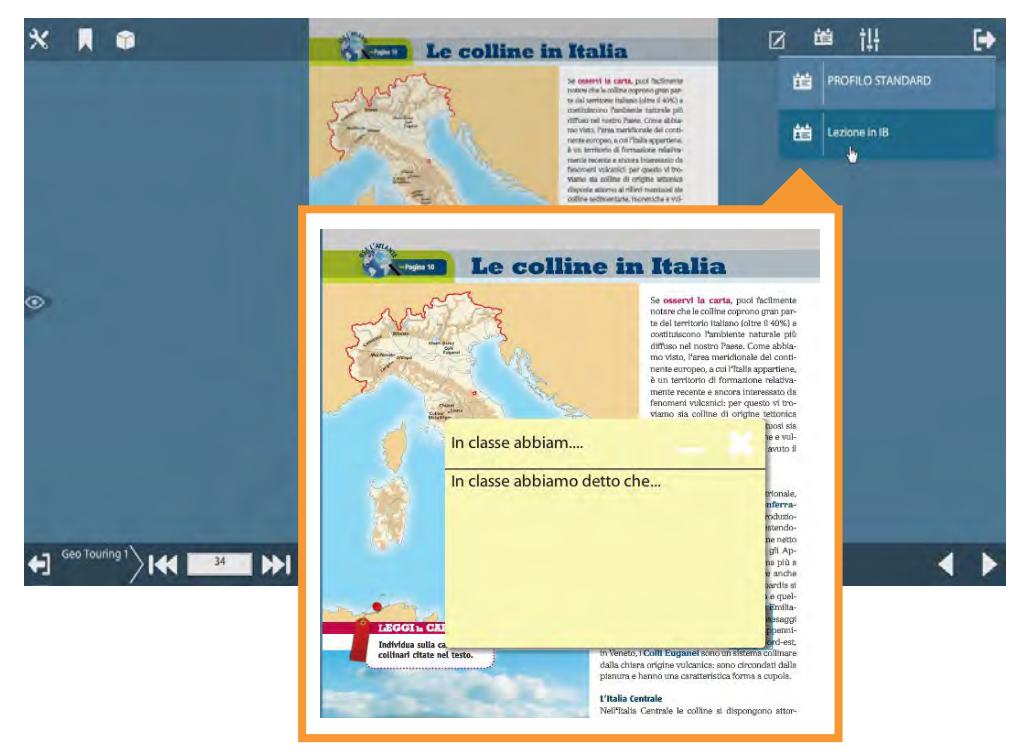

I profili degli appunti creati sono

poi a disposizione cliccando sul pulsante con la carta d'identità. Cliccando sul profilo desiderato

verranno visualizzati sulla pagina gli appunti presi.

I singoli profili di appunti possono essere esportati e importati dal menu di Gestione profilo per utilizzarli su altri computer in cui sia utilizzato il Dbookfacile del corso.

Gli appunti sono visibili sulla pagina solo quando il menu appunti è aperto.

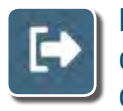

1=

Per chiudere il menu clicca sul pulsante con la freccia.

# per finire

# Che digitale vuoi?

Il **Dbookfacile** assicura tutte le funzioni base del libro digitale senza bisogno di connessione internet e di registrazione.

Gli insegnanti che hanno in adozione un corso del catalogo Giunti T.V.P. Editori hanno però sempre la possibilità di utilizzare anche il **Dbook** e il **Dcampus**.

#### Vuoi usare le FUNZIONI AVANZATE del libro digitale?

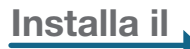

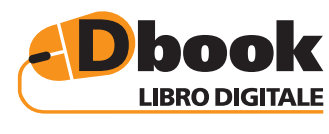

www.giuntitvp.it/dbook

#### CONNESSIONE ON/OFF e FUNZIONI AVANZATE

- Il libro digitale da installare su ogni dispositivo:
- personalizzabile con appunti
- integrato con contenuti digitali
- accessibile e facilitato per gli studenti DSA
- sempre aggiornato

Vuoi un ambiente web pensato per la didattica?

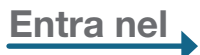

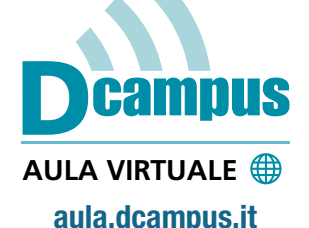

#### SEMPRE ONLINE PER LA DIDATTICA INNOVATIVA

La tua aula virtuale sul web, con:

- il libro accessibile e multilingue
- i contenuti digitali integrativi
- l'archivio delle tue risorse
- gli strumenti per la classe
- tante web app per la didattica

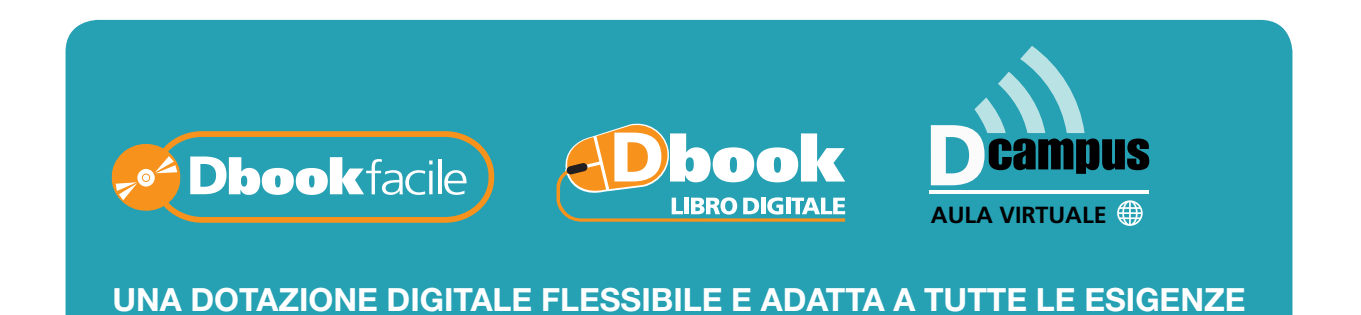

### Assistenza

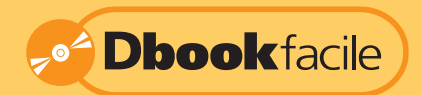

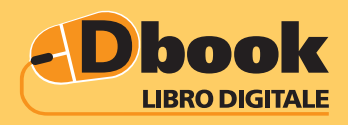

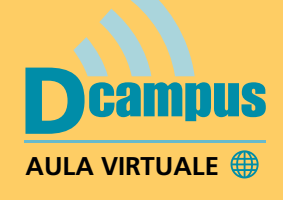

#### Per ogni dubbio o problema il nostro servizio di assistenza è a vostra disposizione.

### Assistenza online – risposta entro 48 ore http://www.giuntiscuola.it/dcampus/assistenza

📞 Assistenza telefonica

199.195.525 Orario continuato dal lunedì al venerdì ore 09-18 Costo da telefono fisso euro 0,10 al minuto IVA inclusa